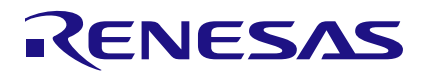

## US082-SSC3224EVZ

Evaluation Board for High-End 24-Bit Sensor Signal Conditioner

# Introduction

This document provides quick-start instructions for the US082-SSC3224EVZ board, including setting up and programming the board.

*Important*: To ensure correct setup of the US082-SSC3224EVZ board, complete the steps in the order listed in Quick Start Procedure.

# Contents

| 1. Board Information           |       |           |                                      |    |  |
|--------------------------------|-------|-----------|--------------------------------------|----|--|
|                                | 1.1   | Acquiri   | ring the Board                       | 2  |  |
|                                | 1.2   | Board     | Contents                             | 2  |  |
|                                |       | 1.2.1     | Hardware Requirements                | 3  |  |
|                                |       | 1.2.2     | Software Requirements                |    |  |
| 2.                             | Calib | oration P | Procedure                            | 3  |  |
| 3. Sensor Bridge Configuration |       |           |                                      |    |  |
| 4.                             | Quic  | k Start P | 4                                    |    |  |
|                                | 4.1   | Install   | e <sup>2</sup> Studio                | 4  |  |
|                                | 4.2   | Kit Har   | rdware Connection                    | 4  |  |
| 5.                             | Boai  | rd Testin | ng                                   | 6  |  |
|                                | 5.1   | Progra    | amming the Renesas Development Board | 6  |  |
|                                | 5.2   | Using I   | RTT Viewer                           | 8  |  |
| 6.                             | Revi  | sion Hist | story                                | 10 |  |

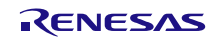

## 1. Board Information

Visit the <u>US082-SSC3224EVZ</u> product page for more information about the board and how to acquire the product.

## 1.1 Acquiring the Board

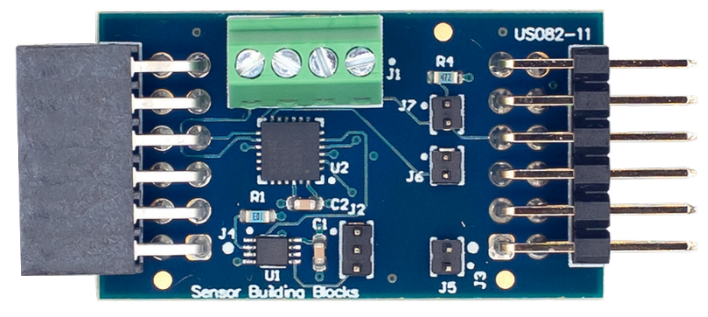

Figure 1. US082-SSC3224EVZ Board

| Part Number      | Description                                                |
|------------------|------------------------------------------------------------|
| US082-SSC3224EVZ | High-End 24-Bit Sensor Signal Conditioner Evaluation Board |

### 1.2 Board Contents

The US082-SSC3224EVZ board integrates the ZSSC3224, a high-precision sensor signal conditioning IC designed for high-resolution sensor module applications. The ZSSC3224 can perform offset, span, and 1st and 2nd order temperature compensation of the measured signal. Developed for correction of resistive bridge or absolute voltage sensors, it can also provide a corrected temperature output measured with an internal sensor.

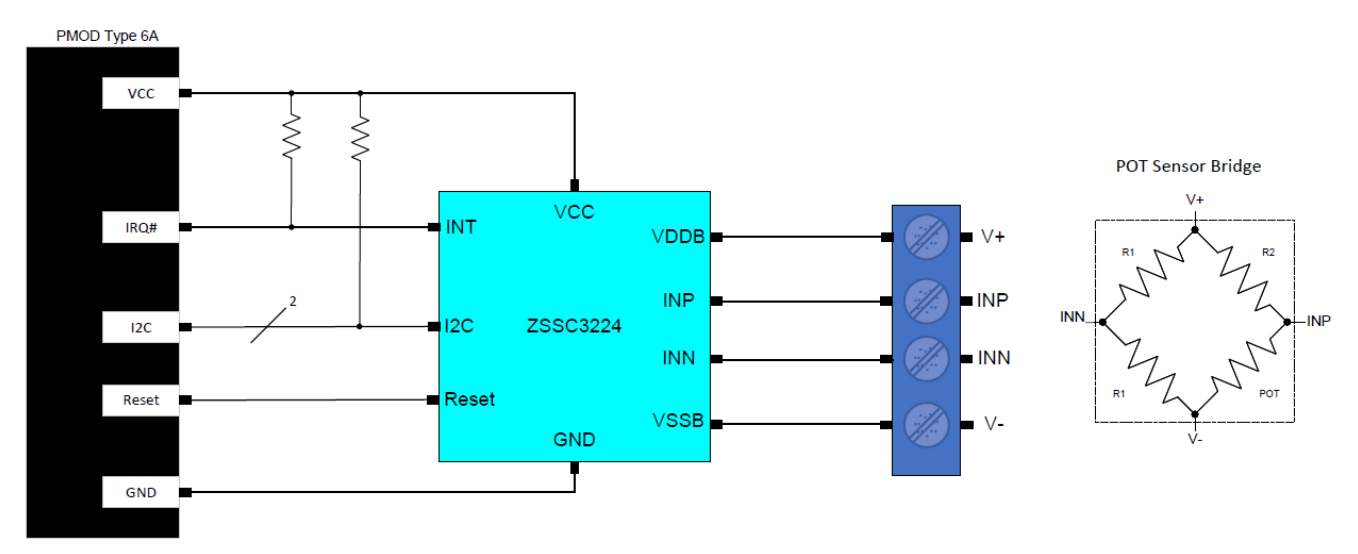

Figure 2. US082-SSC3224EVZ Block Diagram

R1: 1.6kΩ, R2: 4.2kΩ, POT: 10kΩ

#### 1.2.1 Hardware Requirements

To setup and configure the US082-SSC3224EVZ board, the following hardware is recommended or required:

- EK-RA6M4
- USB micro-B cable (provided with the EK-RA6M4)
- PC running Windows 10/11 with at least one USB port
- Potentiometer (this demo uses a 10kΩ POT)
- <u>SSC Communication Board</u> (for calibration)
- <u>US082-SSCALINTRPEVZ</u> (for calibration)
- US082-INTERPEVZ
- Resistors for sensor bridge

#### 1.2.2 Software Requirements

The following software is required or recommended:

- <u>e<sup>2</sup> Studio</u> 2024-01 or later
  - RA Flexible Software Package (FSP) 5.0.0 or later
  - GCC Arm Embedded 13.2.1.arm-13-7
  - Sample code files (available on the <u>US082-SSC3224EVZ</u> product page)
- J-Link RTT Viewer
- ZSSC3224 Evaluation Software (available on the <u>ZSSC3224</u> product page)

# 2. Calibration Procedure

Follow the calibration procedure steps in the evaluation kit manual available on the <u>ZSSC3224</u> product page.

## 3. Sensor Bridge Configuration

For this demo, the sensor bridge is wired as shown in Figure 2.

## 4. Quick Start Procedure

Complete the following quick-start procedure steps in the order listed.

### 4.1 Install e<sup>2</sup> Studio

Install the latest version of the e<sup>2</sup> Studio and the RA Flexible Software Package (FSP).

### 4.2 Kit Hardware Connection

Use the following steps to set up the kit's hardware connections.

1. Ensure that the MCU development kit has at least one Type 6A Pmod.

- a. For the EK-RA6M4, if no Type 6A Pmod is available, ensure that the kit can use the US082-INTERPEVZ interposer board. Insert the board into the MCU connector before adding any sensor boards.
- 2. Mount the J5, J6, and J7 jumpers on the US082-SSC3224EVZ.
- 3. Setup a sensor bridge as shown in Figure 2.
- 4. Connect the sensor bridge to the US082-SSC3224EVZ as shown in Figure 3.

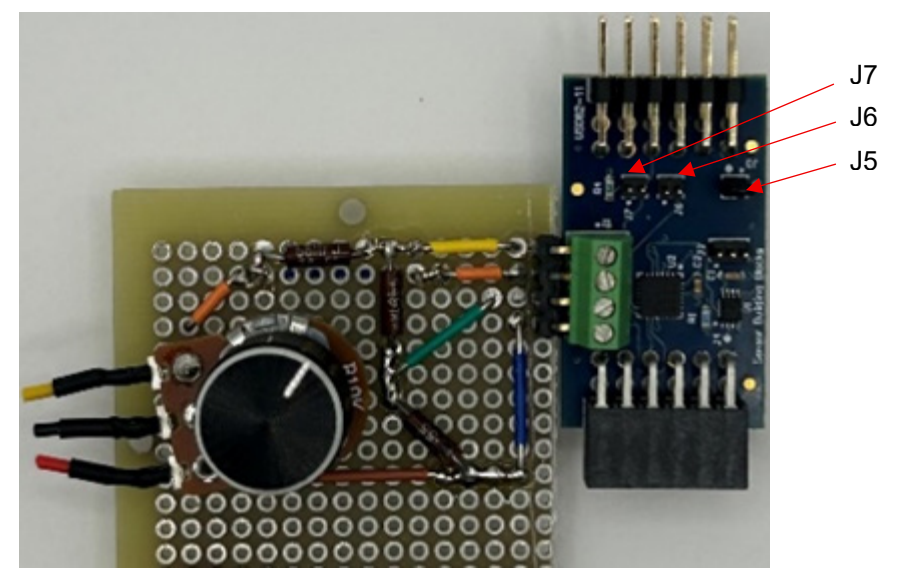

Figure 3. Sensor Bridge Setup

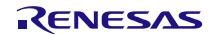

- 5. Plug the US082-SSC3224EVZ board into the US082-INTERPEVZ on the PMOD1 connector. Ensure all pins are properly aligned (see Figure 4).
- 6. Connect the EK-RA6M4 to the computer using the USB micro-B cable.

The kit is now ready to use.

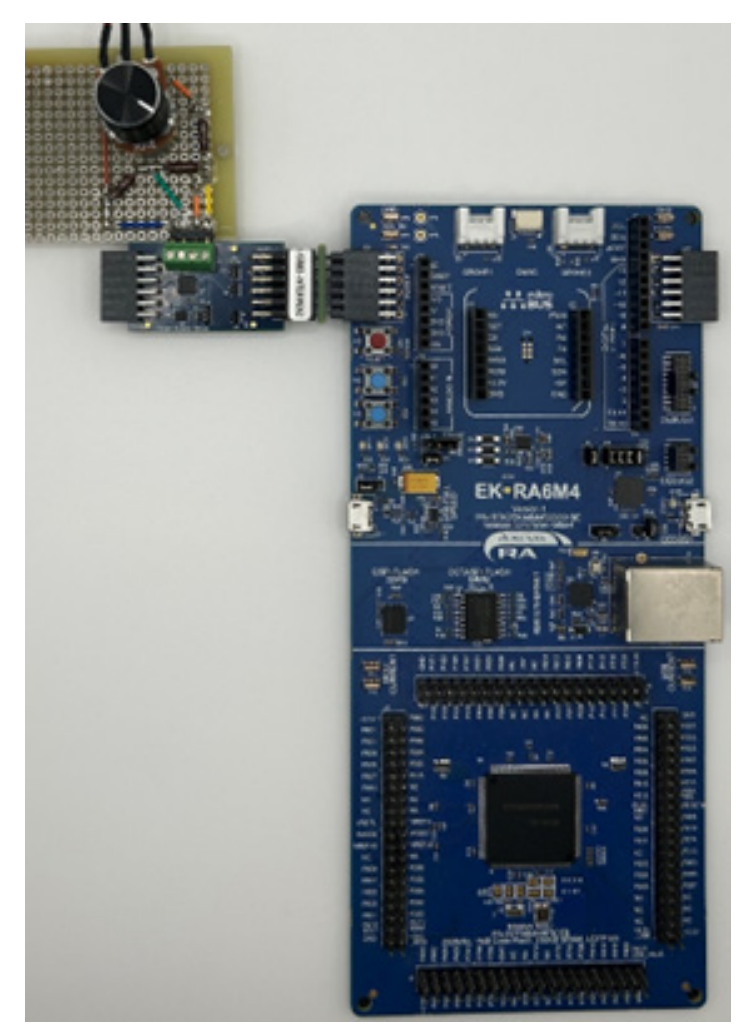

Figure 4. US082-SSC3224EVZ with EK-RA6M4 MCU Kit

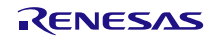

## 5. Board Testing

### 5.1 Programming the Renesas Development Board

1. Open the sample project in e<sup>2</sup> studio.

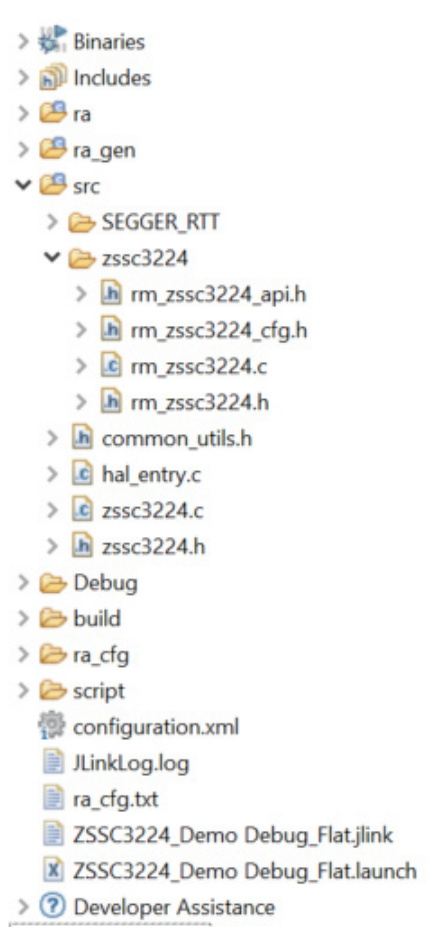

Figure 5. ZSSC3224 Project Structure

2. Click the Build icon.

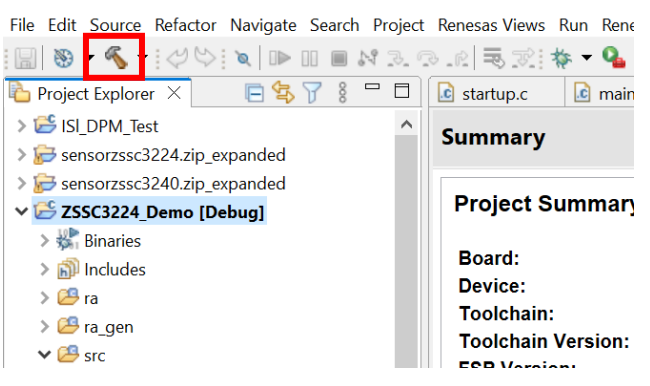

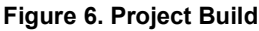

3. From the menu bar, select  $\mathbf{Run} \rightarrow \mathbf{Debug}$  Configurations.

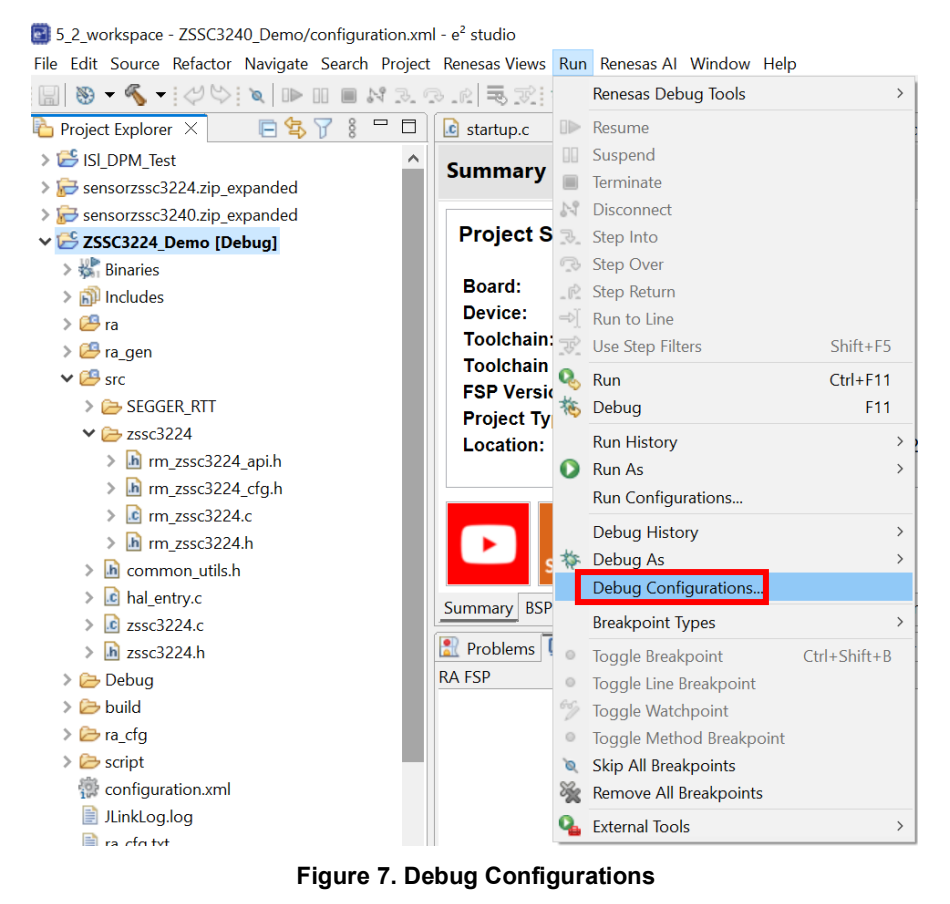

- 4. Select Renesas DGB Hardware Debugging → ZSSC3224\_Demo\_Debug\_Flat (see Figure 8).
- 5. Click the **Debug** button.

| 🖻 闷 🗎 🗶 🖻 🍸 🗸                | Name: ZSSC3224_Demo Debug_Flat       |                                  |                |        |
|------------------------------|--------------------------------------|----------------------------------|----------------|--------|
| pe filter text               | 📄 Main 🏇 Debugger 🕨 Startup 🔲 Common | 🥪 Source                         |                |        |
| C/C++ Application            | Project:                             |                                  |                |        |
| C/C++ Remote Application     | ZSSC3224 Demo                        |                                  |                | Browse |
| GDB Hardware Debugging       | C/C++ Application:                   |                                  |                |        |
| GDB Simulator Debugging (F   | Debug/ZSSC3224_Demo.elf              |                                  |                |        |
| Renesas GDB Hardware Debu    |                                      | Variables                        | Search Project | Browse |
| ek_ra6m4_sensorzssc3224      | Build (if required) before launching |                                  |                |        |
| ek_ra6m4_sensorzssc324(      | Ruild Configuration: Lice Active     |                                  |                |        |
| C* ZSSC3224 Demo Debug       | Ose Active                           | 0.00                             |                |        |
| ZSSC3240_Demo Debug_         | O Enable auto build                  | <ul> <li>Disable auto</li> </ul> | build          |        |
| 💽 Renesas Simulator Debuggin | Use workspace settings               | Configure Work                   | space Settings |        |
|                              |                                      |                                  |                |        |
|                              |                                      |                                  |                |        |
|                              |                                      |                                  |                |        |
| ,                            |                                      |                                  | Revert         | Apply  |

Figure 8. Start Debug Mode

6. Click the **Play** button to run the code.

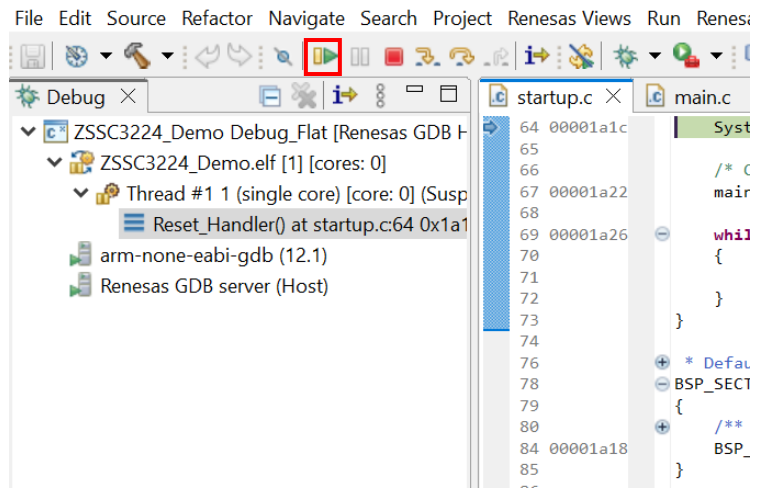

Figure 9. Running the Code

#### 5.2 Using RTT Viewer

- 1. Close  $e^2$  studio.
- 2. Open the J-Link RTT Viewer (see Figure 10).
- 3. Unplug the EK-RA6M4 from your PC, then plug it back in.
- 4. Press **S3** on the EK-RA6M4.
- 5. Click File  $\rightarrow$  Connect

| L.    | J-Link RTT V         | /iewer V | 7.96i               |             |                              |                |          |                        |        |   |           | _     |     | $\times$ |
|-------|----------------------|----------|---------------------|-------------|------------------------------|----------------|----------|------------------------|--------|---|-----------|-------|-----|----------|
| File  | Terminals            | Input    | Logging             | Help        |                              |                |          |                        |        |   |           |       |     |          |
|       | Connect              | F2       |                     |             |                              |                |          |                        |        |   |           |       |     |          |
|       | Disconnect           | F3       |                     |             |                              |                |          |                        |        |   |           |       |     |          |
|       | Exit                 | Alt+     | F4                  |             |                              |                |          |                        |        |   |           |       |     |          |
| _     | Stay on Top          | )        |                     |             |                              |                |          |                        |        |   |           |       |     |          |
|       |                      |          |                     |             |                              |                |          |                        |        |   |           |       |     |          |
|       |                      |          |                     |             |                              |                |          |                        |        |   |           |       |     |          |
|       |                      |          |                     |             |                              |                |          |                        |        |   |           |       |     |          |
|       |                      |          |                     |             |                              |                |          |                        |        |   |           |       |     |          |
|       |                      |          |                     |             |                              |                |          |                        |        |   |           |       |     |          |
|       |                      |          |                     |             |                              |                |          |                        |        |   |           |       |     |          |
|       |                      |          |                     |             |                              |                |          |                        |        |   |           |       |     |          |
|       |                      |          |                     |             |                              |                |          |                        |        |   |           |       |     |          |
|       |                      |          |                     |             |                              |                |          |                        |        |   |           |       |     |          |
|       |                      |          |                     |             |                              |                |          |                        |        |   |           |       |     |          |
|       |                      |          |                     |             |                              |                |          |                        |        |   |           |       |     |          |
|       |                      |          |                     |             |                              |                |          |                        |        |   |           |       |     |          |
|       |                      |          |                     |             |                              |                |          |                        |        |   |           |       |     |          |
|       |                      |          |                     |             |                              |                |          |                        |        |   |           |       |     |          |
|       |                      |          |                     |             |                              |                |          |                        |        |   |           |       |     |          |
|       |                      |          |                     |             |                              |                |          |                        |        |   |           |       |     |          |
|       |                      |          |                     |             |                              |                |          |                        |        |   |           | Enter | Cle | ear      |
| LOC   | : [1][2]             | : E006   | 2000 CI             | D 8105900D  | PID 00088D21                 | DEVARCH 47701A | 03 DEVTY | PE 00 FPB              |        |   |           |       |     | ^        |
| LOG   | : [1][3]<br>: [1][5] | : E000   | 1000 CI             | D B105900D  | PID 00088D21<br>PID 00288D21 | DEVARCH 47701A | 13 DEVTY | PE 43 11M<br>PE 13 ETM |        |   |           |       |     |          |
| LOG   | : [1][6]             | : E004   | 2000 CI             | D B105900D  | PID 000BBD21                 | DEVARCH 47701A | 14 DEVTY | PE 14 CSS6             | 00-CTI |   |           |       |     |          |
| LOG   | : RTT Vi<br>: RTT Vi | ewer d   | onnecte<br>lisconne | d.<br>cted. |                              |                |          |                        |        |   |           |       |     |          |
| LOG   | : All Te             | rminal   | s tab c             | leared.     |                              |                |          |                        |        |   |           |       |     |          |
|       |                      |          |                     |             |                              |                |          |                        |        |   |           |       |     | ~        |
| RTT \ | /iewer discon        | nected.  |                     |             |                              |                |          |                        |        | 2 | 77.810 KB |       |     |          |

Figure 10. RTT Viewer

- 6. Ensure your configuration matches the configuration shown in Figure 11.
  - a. Search Range: 0x2000000 0x8000.
- 7. Click OK.

| Connection to J-Link<br>USB<br>TCP/IP<br>Switching Section                                      | Serial No                                                              |                                        |                   |
|-------------------------------------------------------------------------------------------------|------------------------------------------------------------------------|----------------------------------------|-------------------|
| TCP/IP  Evicting Cossion                                                                        |                                                                        |                                        |                   |
| Evisting Section                                                                                |                                                                        |                                        |                   |
| C Existing Session                                                                              |                                                                        |                                        |                   |
| Specify Target Device                                                                           |                                                                        |                                        |                   |
| R7FA6M4AF                                                                                       |                                                                        | ~                                      |                   |
| Force go on connect                                                                             |                                                                        |                                        |                   |
| Script file (optional)                                                                          |                                                                        |                                        |                   |
|                                                                                                 |                                                                        |                                        |                   |
| Target Interface & Speed                                                                        |                                                                        |                                        |                   |
| JTAG                                                                                            | •                                                                      | 4000 kH                                | z •               |
| JTAG scan chain informa                                                                         | tion                                                                   |                                        |                   |
| Auto detection                                                                                  |                                                                        |                                        |                   |
| <ul> <li>Simple configuration</li> </ul>                                                        | n                                                                      |                                        |                   |
| RTT Control Block                                                                               |                                                                        |                                        |                   |
| ○ Auto Detection ○ A                                                                            | ddress 💿                                                               | Search F                               | Range             |
| Enter one or more address<br>Syntax: <rangestart [hex<br="">Example: 0x1000000 0x1</rangestart> | s range(s) the RTT<br>]> <rangesize>[,<br/>1000, 0x2000000</rangesize> | Control<br><range<br>0x1000</range<br> | block (<br>1Start |
| 0x20000000 0x8000                                                                               |                                                                        |                                        |                   |
|                                                                                                 | ОК                                                                     | Can                                    | cel               |

Figure 11. RTT Viewer Options

8. As you rotate the potentiometer you should see the following output in the "All Terminals" tab.

```
🔜 J-Link RTT Viewer V7.96i
File Terminals Input Logging Help
 All Terminals
            Terminal 0
             **ZSSC3224 Sensor Data**
 00>
00>
00>
      Temperature
                        = 67.61 (F)
00>
    ********ZSSC3224 Sensor Data*********
00>
00>
00>
    Temperature = 67.64 (F)
Sensor Reading = 57.57%
00>
00>
00>
00>
    *********ZSSC3224 Sensor Data*********
00>
00>
                        = 67.64 (F)
      Temperature
      Sensor Reading = 40
                       = 40.69%
00>
                                *<u>*</u>*********
00>
00>
    ********ZSSC3224 Sensor Data********
00>
00>
    Temperature = 67.68 (F)
Sensor Reading = 25.18%
00>
00>
00>
00>
00>
    ********ZSSC3224 Sensor Data********
00>
      Temperature
                        = 67.74 (F)
00>
                          14.84%
00>
      Sensor Reading
```

Figure 12. Demo Output

# 6. Revision History

| Revision | Date        | Description      |
|----------|-------------|------------------|
| 1.00     | Jul 2, 2025 | Initial release. |

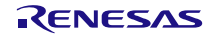

#### IMPORTANT NOTICE AND DISCLAIMER

RENESAS ELECTRONICS CORPORATION AND ITS SUBSIDIARIES ("RENESAS") PROVIDES TECHNICAL SPECIFICATIONS AND RELIABILITY DATA (INCLUDING DATASHEETS), DESIGN RESOURCES (INCLUDING REFERENCE DESIGNS), APPLICATION OR OTHER DESIGN ADVICE, WEB TOOLS, SAFETY INFORMATION, AND OTHER RESOURCES "AS IS" AND WITH ALL FAULTS, AND DISCLAIMS ALL WARRANTIES, EXPRESS OR IMPLIED, INCLUDING, WITHOUT LIMITATION, ANY IMPLIED WARRANTIES OF MERCHANTABILITY, FITNESS FOR A PARTICULAR PURPOSE, OR NON-INFRINGEMENT OF THIRD-PARTY INTELLECTUAL PROPERTY RIGHTS.

These resources are intended for developers who are designing with Renesas products. You are solely responsible for (1) selecting the appropriate products for your application, (2) designing, validating, and testing your application, and (3) ensuring your application meets applicable standards, and any other safety, security, or other requirements. These resources are subject to change without notice. Renesas grants you permission to use these resources only to develop an application that uses Renesas products. Other reproduction or use of these resources is strictly prohibited. No license is granted to any other Renesas intellectual property or to any third-party intellectual property. Renesas disclaims responsibility for, and you will fully indemnify Renesas and its representatives against, any claims, damages, costs, losses, or liabilities arising from your use of these resources. Renesas' products are provided only subject to Renesas' Terms and Conditions of Sale or other applicable terms agreed to in writing. No use of any Renesas resources expands or otherwise alters any applicable warranties or warranty disclaimers for these products.

(Disclaimer Rev.1.01)

#### **Corporate Headquarters**

TOYOSU FORESIA, 3-2-24 Toyosu, Koto-ku, Tokyo 135-0061, Japan www.renesas.com

#### Trademarks

Renesas and the Renesas logo are trademarks of Renesas Electronics Corporation. All trademarks and registered trademarks are the property of their respective owners.

#### **Contact Information**

For further information on a product, technology, the most up-to-date version of a document, or your nearest sales office, please visit <u>www.renesas.com/contact-us/</u>.